# **ONEUSG RELEASE 6.22**

**Time and Absence Interface Changes** 

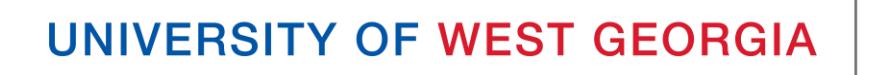

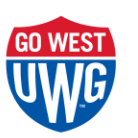

# UPDATE TIMEFRAME

- Update will take place April 9
- OneUSG Connect will be down beginning Friday, April 9 at 11:15pm until Sunday, April 11 at 7:00am
- Employee Self Service (ESS) and Manager Self Service (MSS) will be unavailable
  - Ability to download W2's will also be unavailable
- Timeclocks and Benefits will be available

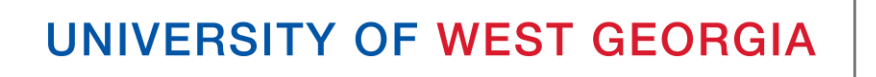

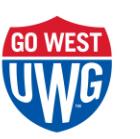

# OVERVIEW OF CHANGES

- Updated Homepages and Tiles
- New Dashboard
- Updated Layouts

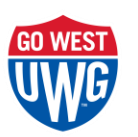

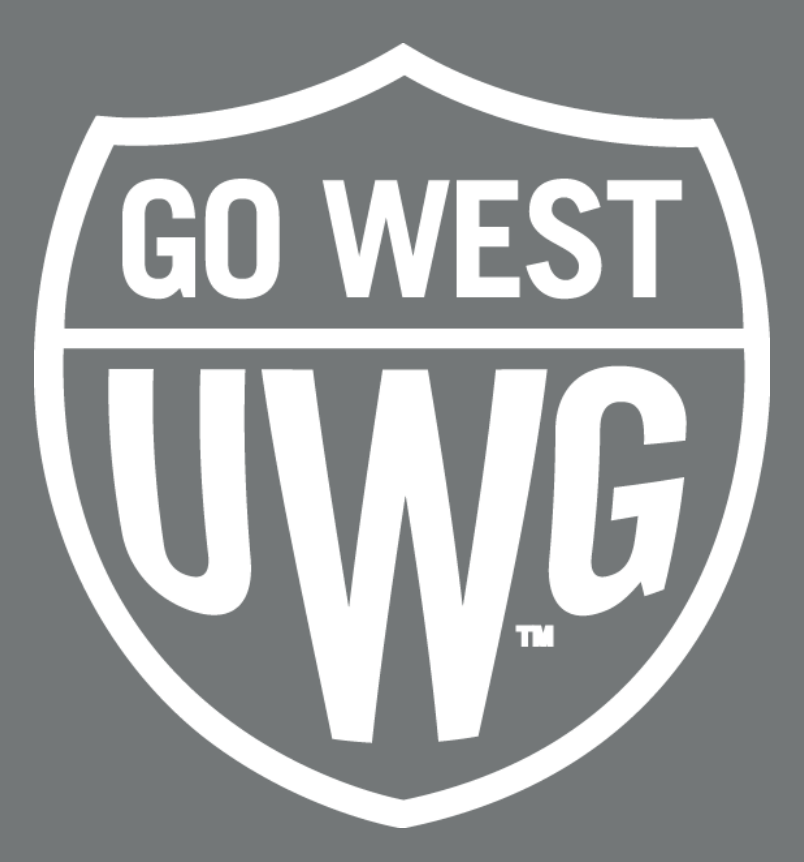

#### FOR EMPLOYEES

## **UPDATED TIME & ABSENCE TILE ICON**

• Prior to Release 6.22

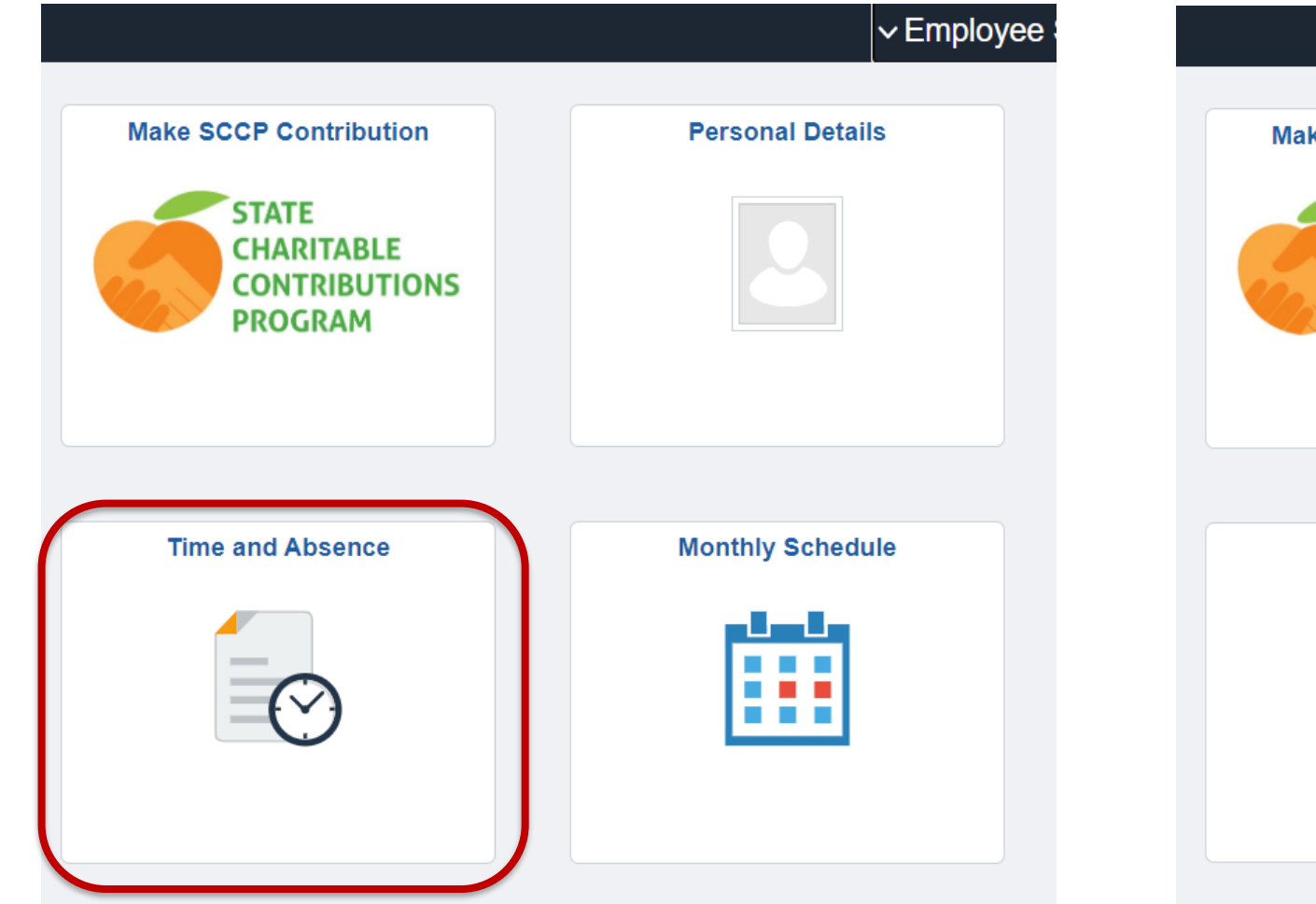

• After Release 6.22

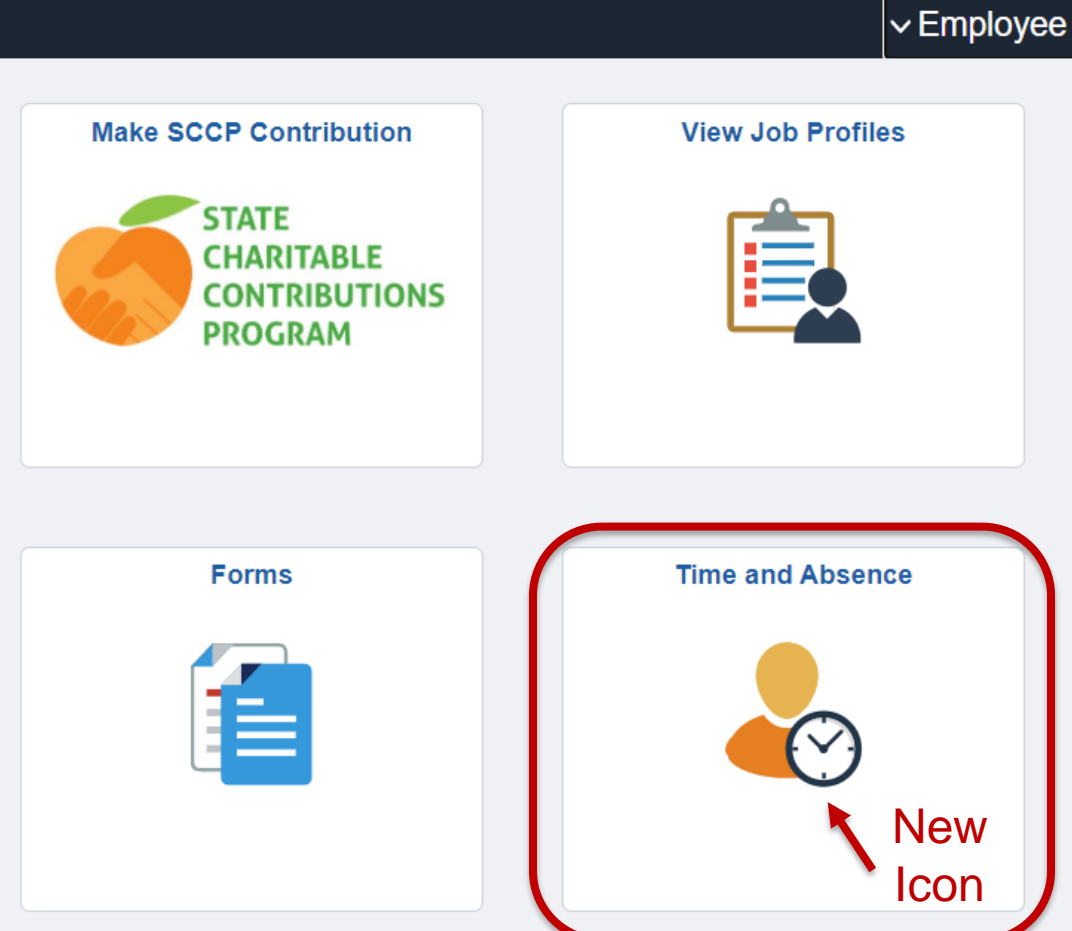

## TIME & ABSENCE DASHBOARD

#### • Prior to Release 6.22

#### **<** Employee Self Service Time 1019500 - Project Management \*Select a Job 0 - Assoc/Asst Dir SubDiv/Unit AD 🗸 Ø Weekly Timesheet Weekly Timesheet **Payable Time** Weekly Timesheet - Fluid **Time Summary** 🛃 Exceptions 03/01/21 - 03/31/21 03/01/21 - 03/31/21 03/07/21 - 03/13/21 Last Time 02/01/21 - 02/28/21 Period Reported 0.00 Reported 0.00 No Time Reported **Payable Time Summary** Total 0 Hours Scheduled 184.00 Scheduled 40.00 Hours Estim... 0 Gross Revealed a Payable Time Detail \* Exceptions Request Absence View Absence Requests Cancel Absences Time and Labor Launch Pad **Request Absence** Absence Balances Absence Request History Absence Balances Extended Absence Request **Extended Absence Request** Extended Absence History

After Release 6.22

## TIMESHEET PUNCH LAYOUT

#### Prior to Release 6.22

| Timeshe     | et                              |         |              |                    |           |             |               |               |                |                            |          |               | New Win | dow |
|-------------|---------------------------------|---------|--------------|--------------------|-----------|-------------|---------------|---------------|----------------|----------------------------|----------|---------------|---------|-----|
|             |                                 |         |              |                    |           | En          | nployee ID 01 | 73544         |                |                            |          |               |         |     |
| Temporary C | )ffice/Clerical                 |         |              |                    |           | En          | npl Record 0  |               |                |                            |          |               |         |     |
| Actions -   |                                 |         |              |                    |           | Earliest Ch | ange Date 10. | /08/2017      |                |                            |          |               |         |     |
| Select An   | other Timesh                    | neet    |              |                    |           |             |               |               |                |                            |          |               |         |     |
|             | *Viev                           | v By W  | /eek         | $\sim$             |           |             | Previous V    | Veek Next W   | eek            |                            |          |               |         |     |
|             | ×                               | Date 12 | 2/24/2017    | 🔋 🍫 Total Reported | 24.00     |             |               |               |                |                            |          |               |         |     |
|             |                                 |         |              | Hours              | 24.00     |             |               |               |                |                            |          |               |         |     |
|             |                                 |         |              | Reported Hours     | 24.00     |             | Print Times   | sheet Elapsed | d Timesheet    |                            |          |               |         |     |
| From 12/2   | 4/2017 to 12/3                  | 30/2017 | 7 ?          |                    |           |             |               |               |                |                            |          |               |         |     |
| Select      | Add<br>Comments                 | Day     | Date         | Reported Status    | In        | Lunch       | In            | Out           | Punch<br>Total | ime Reporting Code         |          | Quantity Date |         |     |
|             | Q                               | Sun     | 12/24        | New                |           |             |               |               |                |                            | ~        | 12/24         | +       | -   |
|             | Q                               | Mon     | 12/25        | New                |           |             |               |               |                |                            | ~        | 12/25         | +       | -   |
|             | Q                               | Tue     | 12/26        | New                |           |             |               |               |                |                            | ~        | 12/26         | +       | -   |
|             | Q                               | Wed     | 12/27        | Needs Approval     | 8:00:00AM | 12:00:00PM  | 1:00:00PM     | 5:00:00PM     | 8.00           | 00REG - Regular            | ~        | 12/27         | +       | -   |
|             | Q                               | Thu     | 12/28        | Needs Approval     | 8:00:00AM | 12:00:00PM  | 12:30:00PM    | 4:30:00PM     | 8.00           | 00REG - Regular            | ~        | 12/28         | +       | -   |
|             | 0                               | Fri     | 12/29        | Needs Approval     | 8:00:00AM | 12:00:00PM  | 1:00:00PM     | 5:00:00PM     | 8.00           | 00REG - Regular            | ~        | 12/29         | +       |     |
|             | 0                               | Sat     | 12/30        | New                |           |             |               |               |                |                            | ~        | 12/30         | +       | -   |
| S           | ubmit                           |         | Clear        |                    |           |             |               |               |                |                            |          |               |         |     |
|             |                                 |         |              |                    |           |             |               |               |                | 1                          |          |               |         |     |
| Approval    |                                 |         |              |                    |           |             |               |               |                |                            |          |               |         |     |
| Se          | ect All                         | [       | Deselect All |                    | Approve   |             | Deny          | Push          | n Back         |                            |          |               |         |     |
| fumment     | Summary Exceptions Dayable Time |         |              |                    |           |             |               |               |                |                            |          |               |         |     |
| Summary     | Exceptions                      | Еау     | yable fille  |                    |           |             |               |               |                |                            |          | 1             |         |     |
| Reported    | Time Summ                       | ary     |              |                    |           |             |               |               |                | Personalize   Find   🗠   🔠 | 1-3 of 3 |               |         |     |

# TIMESHEET PUNCH LAYOUT

#### After Release 6.22

| < Time       |                               |          |           |            |                                       | Enter Time                                                             |                                      |          |            |
|--------------|-------------------------------|----------|-----------|------------|---------------------------------------|------------------------------------------------------------------------|--------------------------------------|----------|------------|
| Job Details  | 5030000 - Food Services       |          |           |            |                                       |                                                                        |                                      |          |            |
| Earliest Cha | ange Date 03/21/2021          |          |           |            |                                       |                                                                        |                                      |          |            |
| Job Title 0  | - Service/Maintenance Superv  |          |           |            |                                       |                                                                        |                                      |          |            |
| View Lege    | end                           |          |           | Schedul    | ◀ 7 Ma<br>BiWa<br>ed 80.00   Reported | arch - 20 March 202<br>eekly Period- PS Delivo<br>d 16.00 Hours   Comb | 21<br>ered<br>ined Hours 16.00 Hours |          |            |
|              | Day Summary                   |          | In        | Lunch      | In                                    | Out                                                                    | Time Reporting Code                  | Quantity | Comments   |
| 07           | Sunday                        |          |           |            |                                       |                                                                        |                                      |          |            |
| Mar          | Reported 0.00 /Scheduled OFF  | $\odot$  |           |            |                                       |                                                                        |                                      |          | $\bigcirc$ |
| 08           | Monday                        |          |           |            |                                       |                                                                        |                                      |          |            |
| Mar          | Reported 8.00 /Scheduled 8.00 | <b>©</b> | 8:00:00AM | 12:00:00PM | 1:00:00PM                             | 5:00:00PM                                                              | 00REG - Regular                      |          | $\bigcirc$ |
| 09           | Tuesday                       |          |           |            |                                       |                                                                        |                                      |          |            |
| Mar          | Reported 0.00 /Scheduled 8.00 | $\odot$  |           |            |                                       |                                                                        |                                      |          | $\bigcirc$ |
|              | 147 1 1                       |          |           |            |                                       |                                                                        |                                      |          |            |

#### ELAPSED TIMESHEET LAYOUT

#### Prior to Release 6.22

| Timeshe    | eet                                                                                                    |                       |                      |           |                     |                     |               |                    |                  |            |       |            |        |
|------------|----------------------------------------------------------------------------------------------------|-----------------------|----------------------|-----------|---------------------|---------------------|---------------|--------------------|------------------|------------|-------|------------|--------|
|            |                                                                                                    |                       |                      |           |                     |                     | Employee ID   |                    |                  |            |       |            |        |
|            |                                                                                                    |                       |                      |           |                     |                     | Empl Record 1 |                    |                  |            |       |            |        |
| Actions    |                                                                                                    |                       |                      |           |                     | Earliest            | Change Date 0 | 3/07/2021          |                  |            |       |            |        |
| Select A   | nother                                                                                                    | Timesheet             |                      |           |                     |                     |               |                    |                  |            |       |            |        |
|            |                                                                                                    | *View By Week         |                      |           | $\sim$              |                     | Previous      | Week Next We       | ek               |            |       |            |        |
|            |                                                                                                    | *Date 02/28/202       | 1 関 🍫                | Total R   | eported 40.00       |                     |               |                    |                  |            |       |            |        |
|            |                                                                                                    |                       |                      | Reporte   | Hours 40.00         |                     | Print Time    | esheet Punch T     | ïmesheet         |            |       |            |        |
|            |                                                                                                    |                       |                      | oporto    |                     |                     |               |                    |                  |            |       |            |        |
| The Payal  | ble Tim                                                                                                    | e page will populate  | after process        | sing is c | omplete. Abse       | nces are proces     | sed once each | pay period.        |                  |            |       |            |        |
| From Sun   | day 02/                                                                                                    | 28/2021 to Saturday   | 03/06/2021           | ?         |                     |                     |               | Pe                 | rsonalize   Find | 2 📰        | First | 🕚 1-3 of 3 | 🕑 Last |
|            | Sun         Mon         Tue         Wed         Thu           2/28         3/1         3/2         3/3         3/4 |                       |                      |           |                     |                     |               |                    | Fri<br>3/5       | Sat<br>3/6 | Tota  |            |        |
| ÷          | -                                                                                                    | 00TWH - Teleworking   | vorking Non-Exempt ~ |           |                     | 8.00                | 6.00          | 4.00               | 8.00             |            | 6.00  |            | 32.    |
| +          |                                                                                                    | 00SCK - Sick          |                      |           |                     |                     | 2.00          |                    |                  |            | 2.00  |            | 4.     |
| ÷          |                                                                                                    | 00VAC - Vacation      |                      |           |                     |                     |               | 4.00               |                  |            |       |            | 4.     |
|            |                                                                                                    |                       |                      |           |                     |                     |               |                    |                  |            |       |            |        |
| SL         | ubmit                                                                                                    |                       |                      |           |                     |                     |               |                    |                  |            |       |            |        |
| Reported   | Time S                                                                                                    | tatus <u>S</u> ummary | Leave / Comp         | ensatory  | Time <u>A</u> bsend | e <u>Exceptions</u> | Payable Time  |                    |                  |            |       |            |        |
| Reported   | Time S                                                                                                    | tatus                 |                      |           |                     |                     | Perso         | onalize   Find   🖟 | 2   🔜 1-8 d      | of 8       |       |            |        |
| Date       | Repo                                                                                                    | rted Status           | Total                | TRC       |                     | Description         |               | Add C              | omments          |            |       |            |        |
| 03/01/2021 | Appr                                                                                                    | oved                  | 8.00                 | 00ТWH     |                     | Teleworking Non-    | Exempt        |                    | 0                |            |       |            |        |
| 03/02/2021 | Appr                                                                                                    | oved                  | 2.00                 | 00SCK     |                     | Sick                |               |                    |                  |            |       |            |        |
| 03/02/2021 | Appr                                                                                                    | oved                  | 6.00                 | 00Т///Н   |                     | Teleworking Non-    | Exempt        |                    | 0                |            |       |            |        |
| 03/03/2021 | Appr                                                                                                    | oved                  | 4.00                 | 00TWH     |                     | Teleworking Non-    | Exempt        |                    | 0                |            |       |            |        |
| 03/03/2021 | Appr                                                                                                    | oved                  | 4.00                 | 00VAC     |                     | Vacation            |               |                    |                  |            |       |            |        |
|            |                                                                                                    |                       |                      |           |                     |                     |               |                    |                  |            |       |            |        |

#### ELAPSED TIMESHEET LAYOUT

#### After Release 6.22

| Time                                       |                             |                           | Enter Tin                                                        | ne                                                 |                           |                           |                             | ሴ | $\Diamond$ | : ⊘   |
|--------------------------------------------|-----------------------------|---------------------------|------------------------------------------------------------------|----------------------------------------------------|---------------------------|---------------------------|-----------------------------|---|------------|-------|
| Job Details 1045103 - Office of Accounting |                             |                           |                                                                  |                                                    |                           |                           |                             |   |            |       |
| Earliest Change Date 03/21/2021            |                             |                           |                                                                  |                                                    |                           |                           |                             |   |            |       |
| Job Title 1 - Office/Clerical Assistant    |                             |                           |                                                                  |                                                    |                           |                           |                             |   |            |       |
| View Legend                                |                             | ۹<br>Scheduled 8          | 7 March - 20 Ma<br>BiWeekly Period- F<br>0.00   Reported 0 Hours | rch 2021<br>S Delivered<br>Combined Hours 0.00 Hor | urs                       |                           |                             |   | Su         | ubmit |
|                                            |                             |                           |                                                                  |                                                    |                           |                           |                             |   |            |       |
|                                            |                             |                           | Week 2 of Scheduled 40.00   Report                               | 2<br>ed 40.00 Hours                                |                           |                           |                             |   |            |       |
| *Time Reporting Code                       | 1                           | 4-Sunday 15-Mc            | onday 16-Tuesd                                                   | lay 17-Wednesda                                    | y 18-Thursday             | 19-Friday                 | 20-Saturday                 |   |            |       |
|                                            |                             |                           |                                                                  |                                                    |                           |                           | 1                           |   |            |       |
|                                            | Scheduled OFF<br>Reported 0 | Scheduled 8<br>Reported 8 | Scheduled 8<br>Reported 8                                        | Scheduled 8<br>Reported 8                          | Scheduled 8<br>Reported 8 | Scheduled 8<br>Reported 8 | Scheduled OFF<br>Reported 0 |   |            |       |
| 00REG - Regular 🗸                          |                             | 8.00                      | 8.00                                                             | 8.00                                               | 8.00                      | 8.00                      | 0                           | - | F          | -     |
| Comments                                   | $\bigcirc$                  | $\bigcirc$                | $\bigcirc$                                                       | $\bigcirc$                                         | $\bigcirc$                | $\bigcirc$                | $\bigcirc$                  |   |            |       |

## WEB CLOCK LAYOUT

• Prior to Release 6.22

#### • After Release 6.22

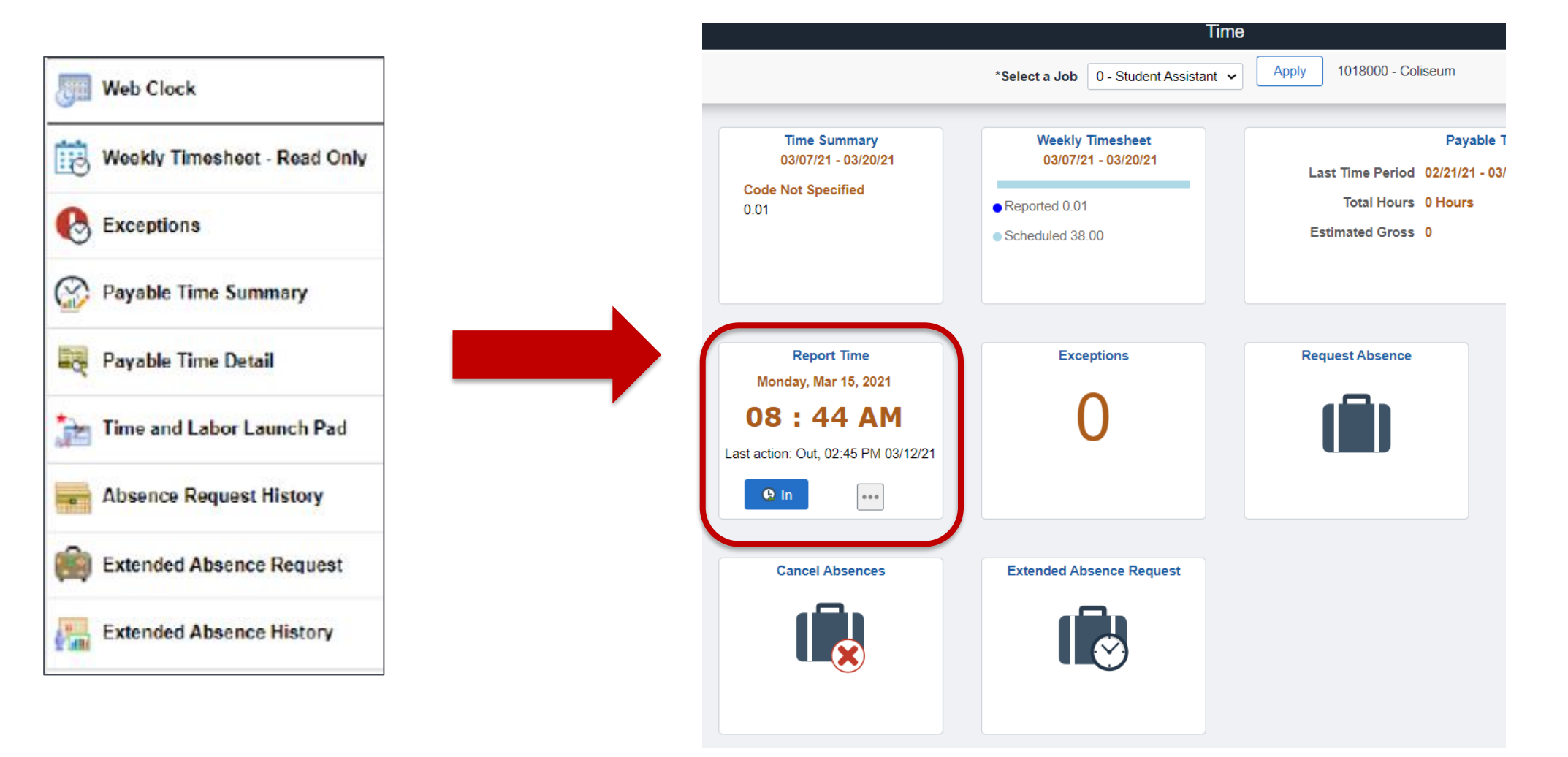

# WEB CLOCK FUNCTIONALITY

- The last action entered by employee will be displayed
- System assumes the next action in the blue button
- Employee can change next action by selecting the ellipsis icon
- Click blue button to record punch

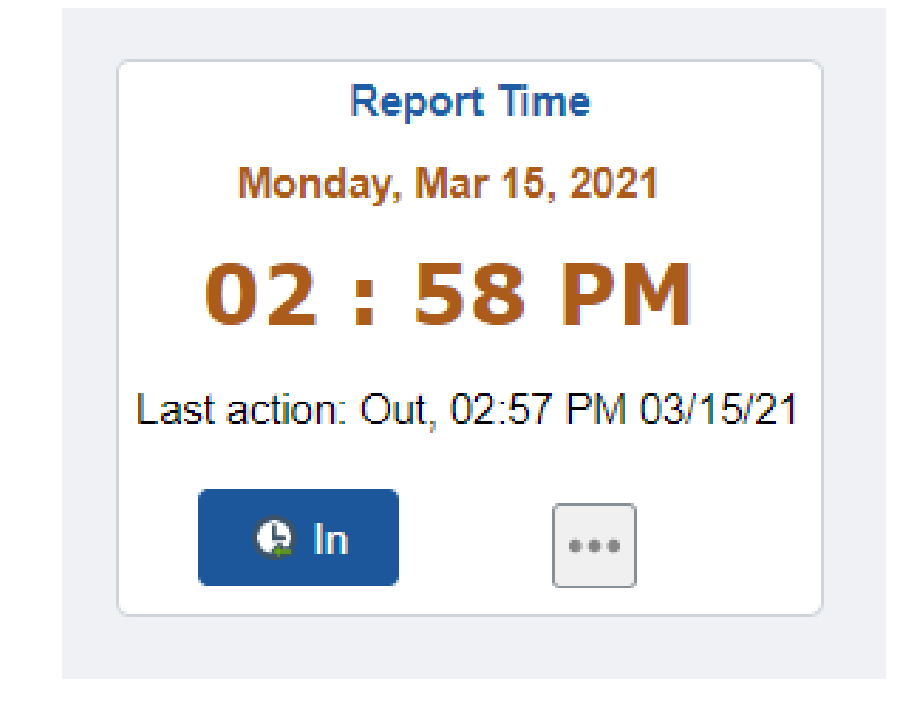

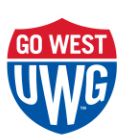

# MULTIPLE JOBS ON CAMPUS

- Employee must select the appropriate job
- Click Apply
- Job description is located to the right of the Apply button

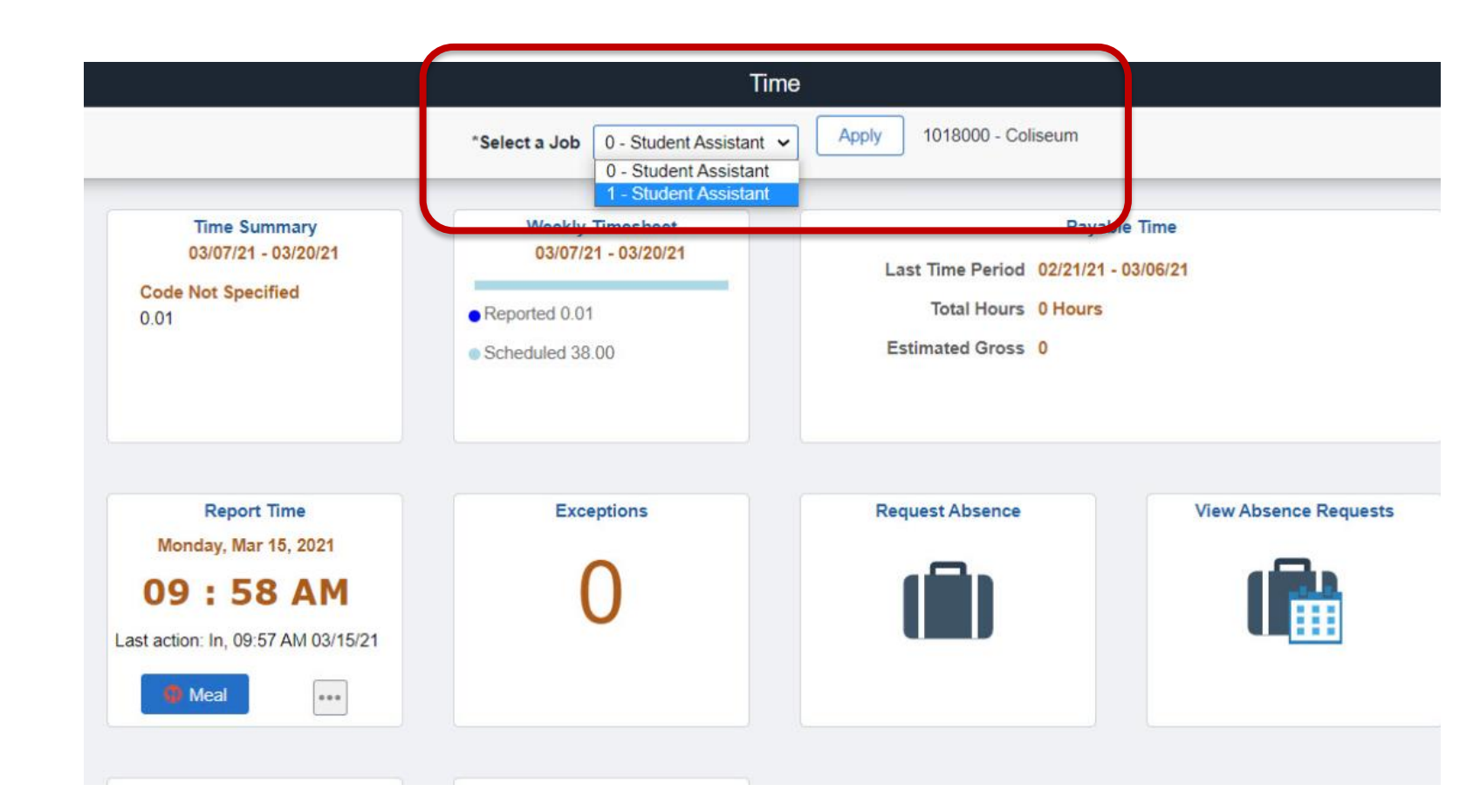

## UPDATED ABSENCE FUNCTIONALITY

- All absences must be entered through the absence module. They can no longer be entered through the timesheet.
- If a previously submitted absence needs to be edited, it must be canceled and resubmitted.

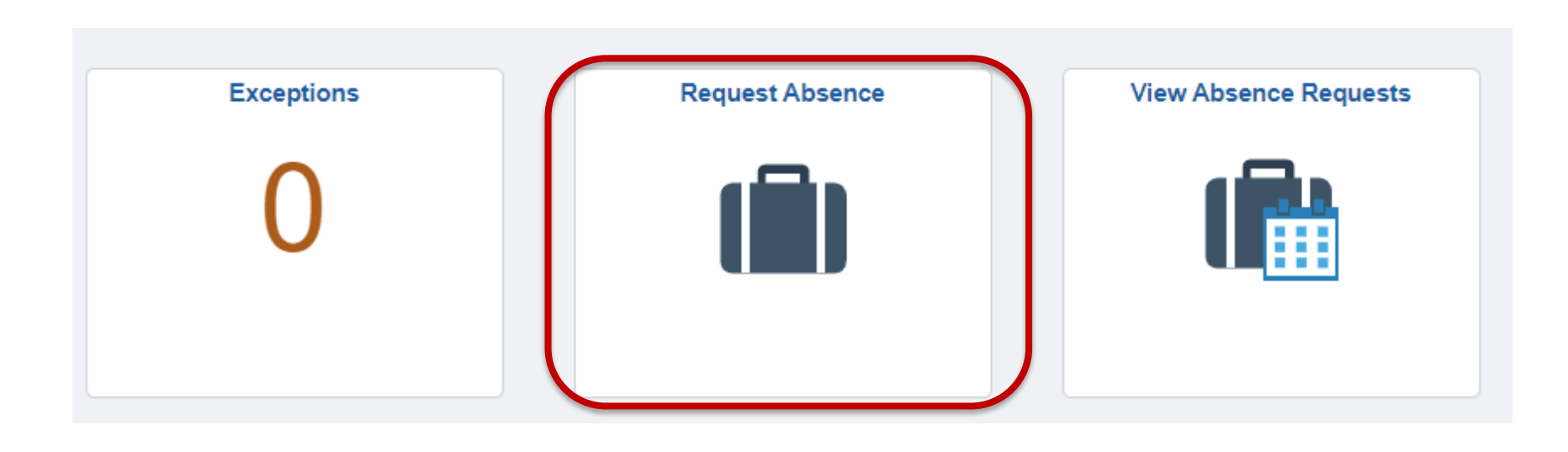

#### EDITING/CANCELING AN ABSENCE

- Absences cannot be edited; they can only be canceled and resubmitted
- Absences can be canceled by the employee using the Cancel Absences tile

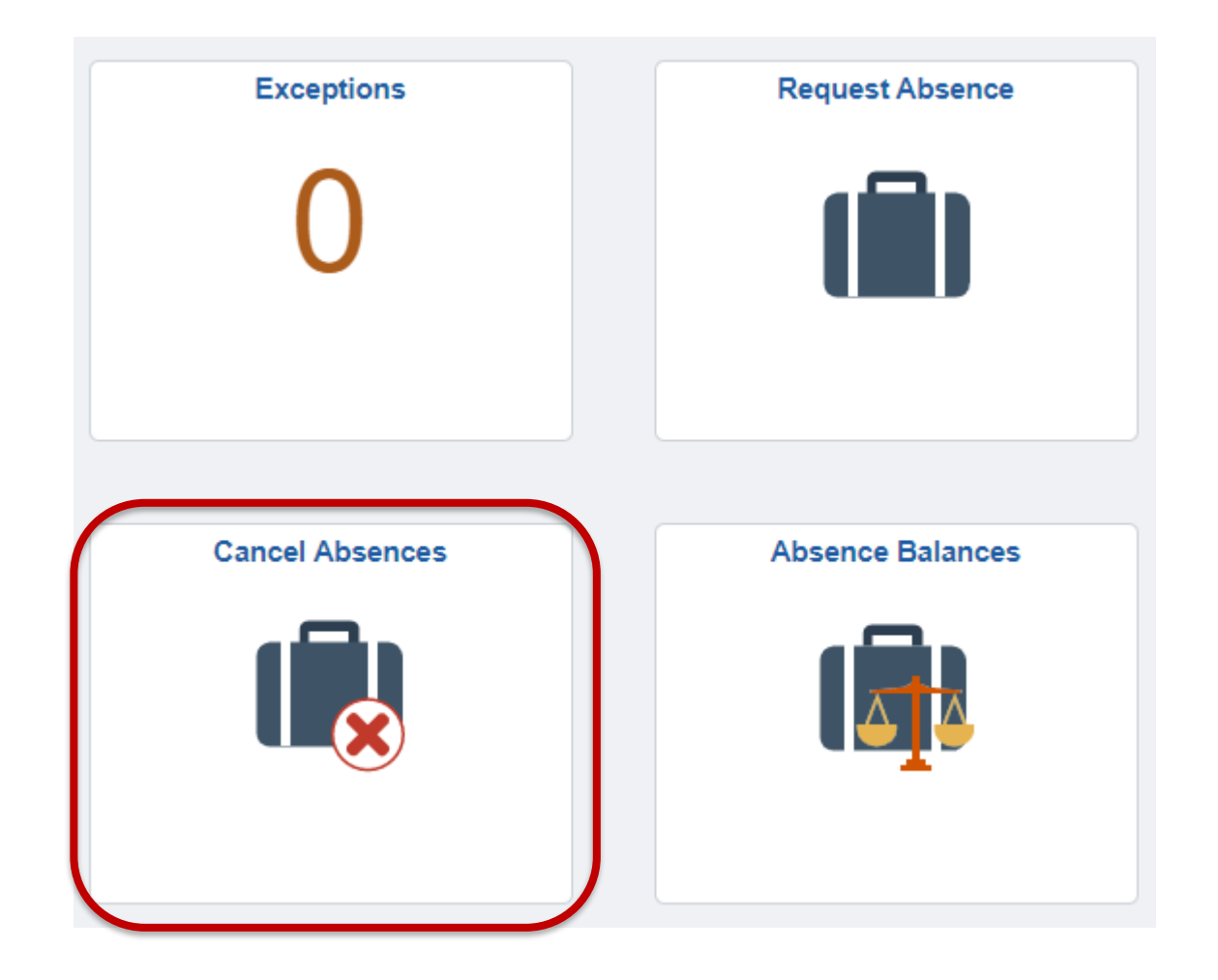

#### EDITING/CANCELING AN ABSENCE

- Select the absence to be canceled
- Click the 'Cancel Absence' button
- Resubmit absence
   as needed

| < Time                | Cancel Abs            | sences |
|-----------------------|-----------------------|--------|
| View Requests         |                       | 5 rows |
| Vacation<br>Submitted | 03/23/2021<br>8 Hours | >      |
| Vacation<br>Approved  | 03/16/2021<br>8 Hours | >      |

Cancel Absence

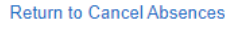

**Absence Details** 

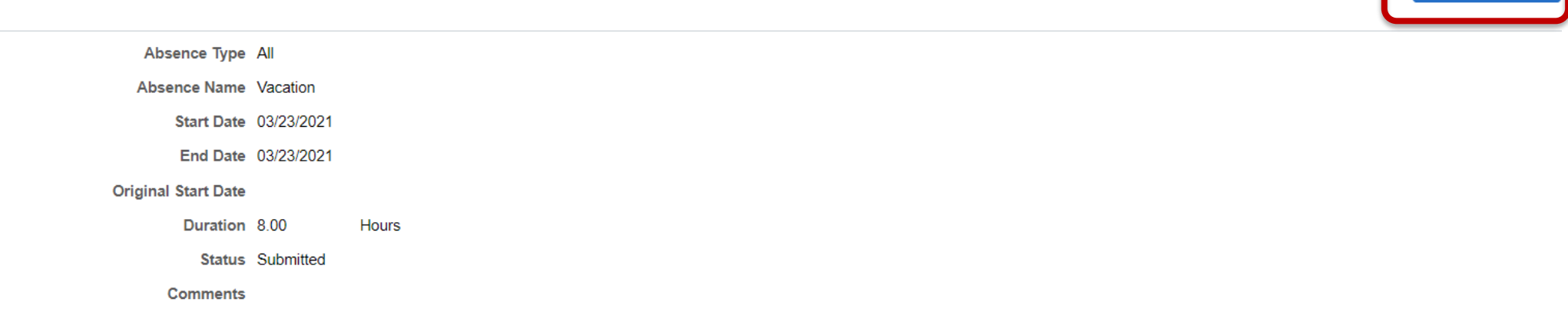

## UPDATED ABSENCE FUNCTIONALITY

- Employees can view previously submitted absences through the 'View Absence Requests' tile
- The filter icon can be used to expand the date range beyond the 90 day default range

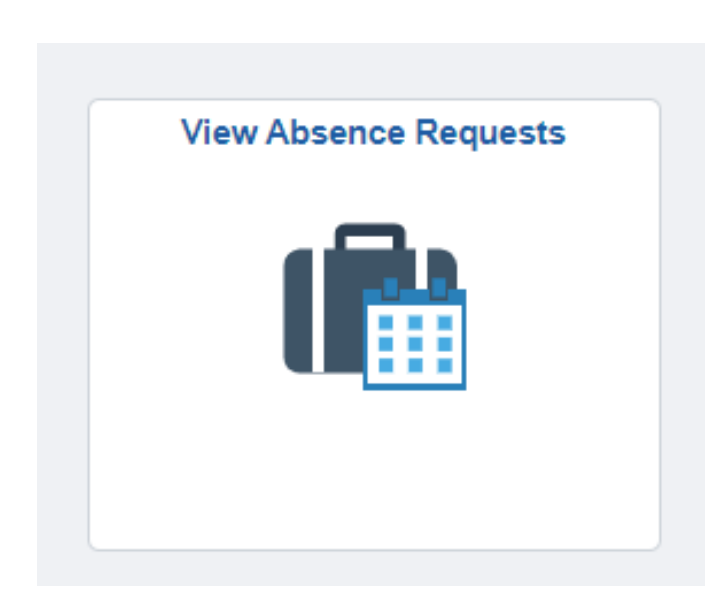

|   |                                        | View Rec                            | uests  |
|---|----------------------------------------|-------------------------------------|--------|
|   | View Requests                          |                                     | 4 rows |
| - | Vacation       Approved       ELIGIBLE | 03/16/2021<br>8 Hours               | >      |
|   | Sick Leave<br>Approved<br>ELIGIBLE     | 01/26/2021 - 01/27/2021<br>16 Hours | >      |
|   | Vacation<br>Approved<br>ELIGIBLE       | 12/31/2020<br>8 Hours               | >      |
|   | Vacation<br>Approved<br>ELIGIBLE       | 12/23/2020<br>8 Hours               | >      |

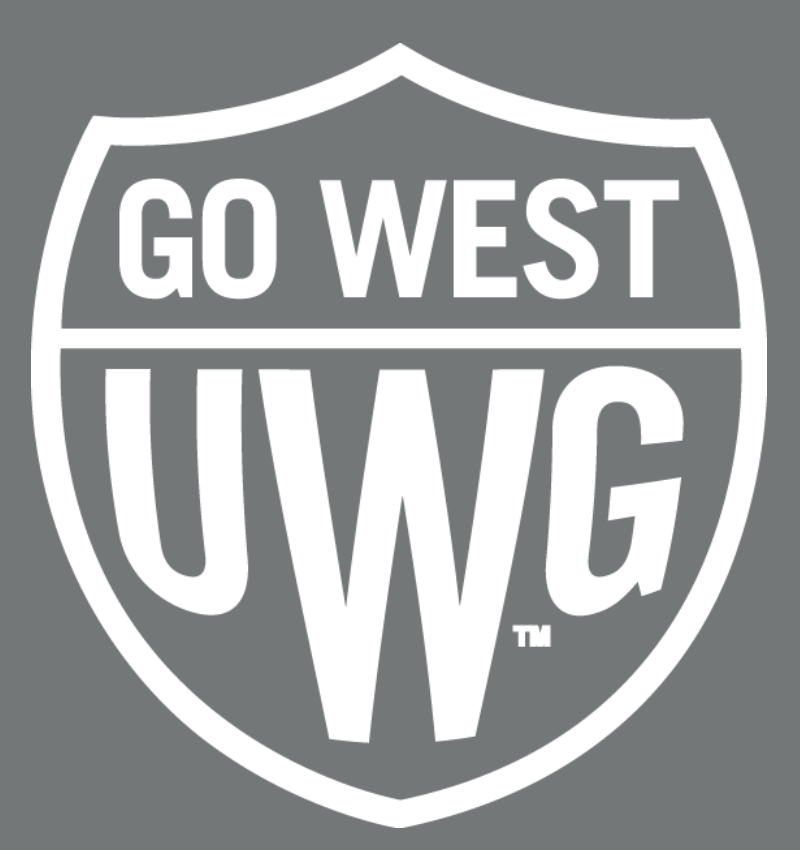

#### FOR MANAGERS/APPROVERS

## APPROVING TIMESHEETS

- Timesheet approvals will still take place through MSS homepage
- Team Time tile

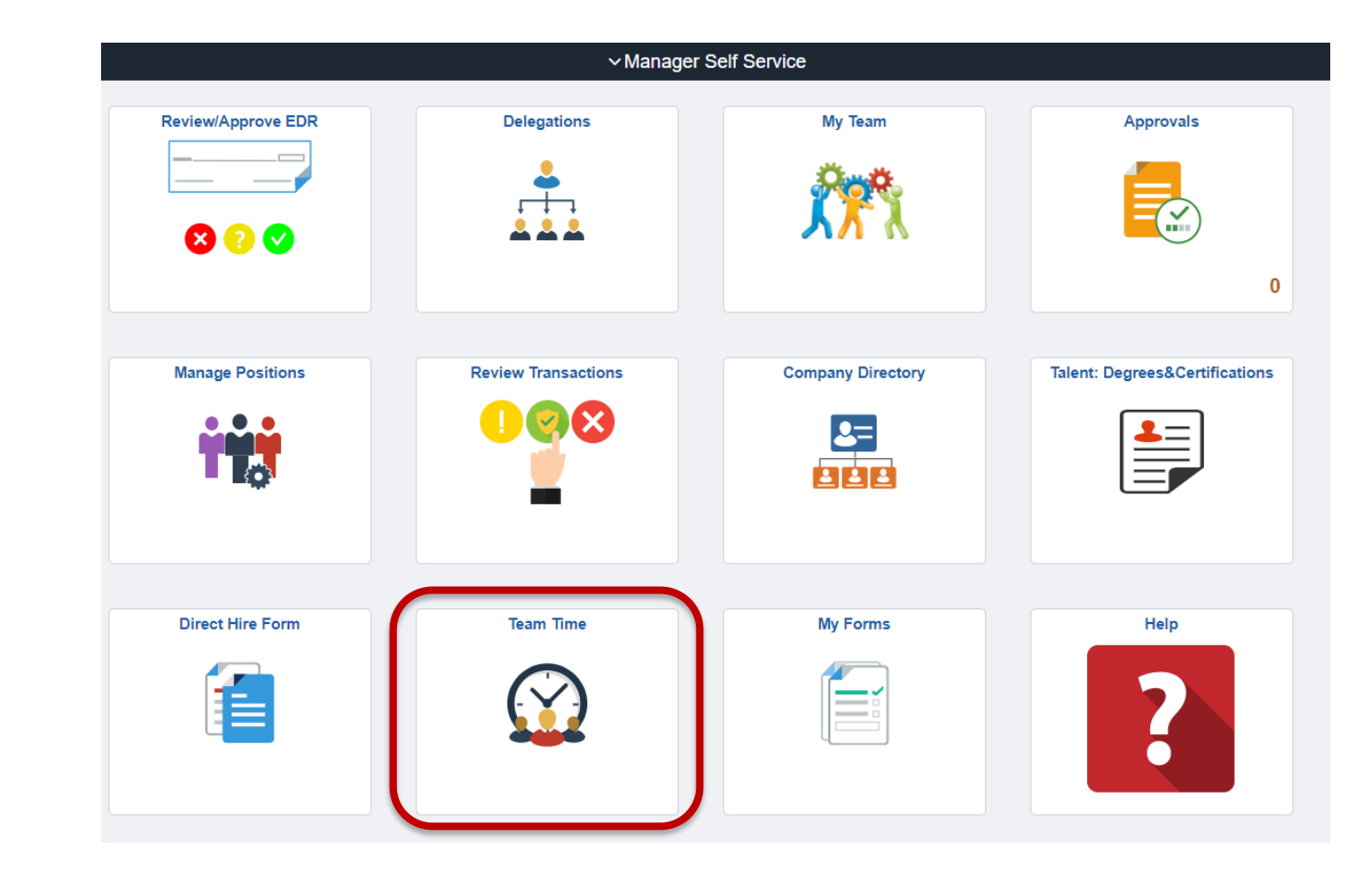

#### **APPROVING TIMESHEETS**

- From the Report/Approve Fluid Timesheet menu option, select either:
  - Get Employees button to return a list of all the employees you need to approve time for ~or~
  - Filter button to search for an individual employee

| K Manager Self Service      |                                                           |                                                                                                    |                               | Team Time          |  |  |  |  |  |  |  |
|-----------------------------|-----------------------------------------------------------|----------------------------------------------------------------------------------------------------|-------------------------------|--------------------|--|--|--|--|--|--|--|
| 表 Timesheet                 | ^ Report/Appro                                            | ove Fluid Timesheet                                                                                                    |                               |                    |  |  |  |  |  |  |  |
| Report/Approve Fluid Timesh | use filters to chang                                      | te the search criteria or Get Employees to                                                                                                    | o apply the default Manag     | er Search Options. |  |  |  |  |  |  |  |
| Time Summary                | Get Employees                                             | Filter                                                                                                    |                               |                    |  |  |  |  |  |  |  |
| Payable Time                |                                                           |                                                                                                    |                               |                    |  |  |  |  |  |  |  |
| ( Request Absence           |                                                           |                                                                                                    |                               |                    |  |  |  |  |  |  |  |
| Cancel Absences             |                                                           |                                                                                                    |                               |                    |  |  |  |  |  |  |  |
| I View Absence Requests     | Manager Self Service                                      |                                                                                                    | Теа                           | m Time             |  |  |  |  |  |  |  |
| 📳 Absence Balances          | Timesheet ^ Report/Approve Fluid Timesheet                | Timesheet         Report/Approve Fluid Timesheet           Report/Approve Fluid Timesheet         Use filters to change the search criteria or Get Employees to apply the default Manager Search Options. |                               |                    |  |  |  |  |  |  |  |
| G Manage Exceptions         | Time Summary                                              | Get Employees Filter                                                                                                    | Cancel                        | ilters Done        |  |  |  |  |  |  |  |
| Approve Absence Requests    | <ul> <li>Payable Time</li> <li>Request Absence</li> </ul> |                                                                                                    | Time Reporter Group           | ٩                  |  |  |  |  |  |  |  |
| E Assign Work Schedule      | 😥 Cancel Absences                                         |                                                                                                    | Empl Record                   | ٩                  |  |  |  |  |  |  |  |
|                             | View Absence Requests                                     |                                                                                                    | Last Name                     | ٩                  |  |  |  |  |  |  |  |
|                             | Manage Exceptions                                         |                                                                                                    | First Name                    | ٩                  |  |  |  |  |  |  |  |
|                             | Approve Absence Requests                                  |                                                                                                    | Company<br>North American Pay | ٩                  |  |  |  |  |  |  |  |
|                             | Assign Work Schedule                                      |                                                                                                    | Group                         | q                  |  |  |  |  |  |  |  |
|                             |                                                           |                                                                                                    |                               |                    |  |  |  |  |  |  |  |

#### **APPROVING TIMESHEETS**

- Depending on the selection, either a list of employees will be returned or a single employee (if filter is used)
- Hours to be Approved column shows hours reported and waiting to be approved
- Select the employee name to access timecard

|             | Τε                                                                     | eam Time   |                      |
|-------------|------------------------------------------------------------------------|------------|----------------------|
| ^           | Report/Approve Fluid Timesheet                                         |            |                      |
| d Timesheet | Select Employee                                                        |            |                      |
|             | Name/Title                                                             | Exceptions | Hours to be Approved |
|             | Employee Employ<br>0 Office/Clerical Assistant<br>Office of Accounting |            |                      |
| sts         | Employee Employ<br>1 Office/Clerical Assistant<br>Office of Accounting |            | 80.00                |

#### **APPROVING ELAPSED TIMESHEETS**

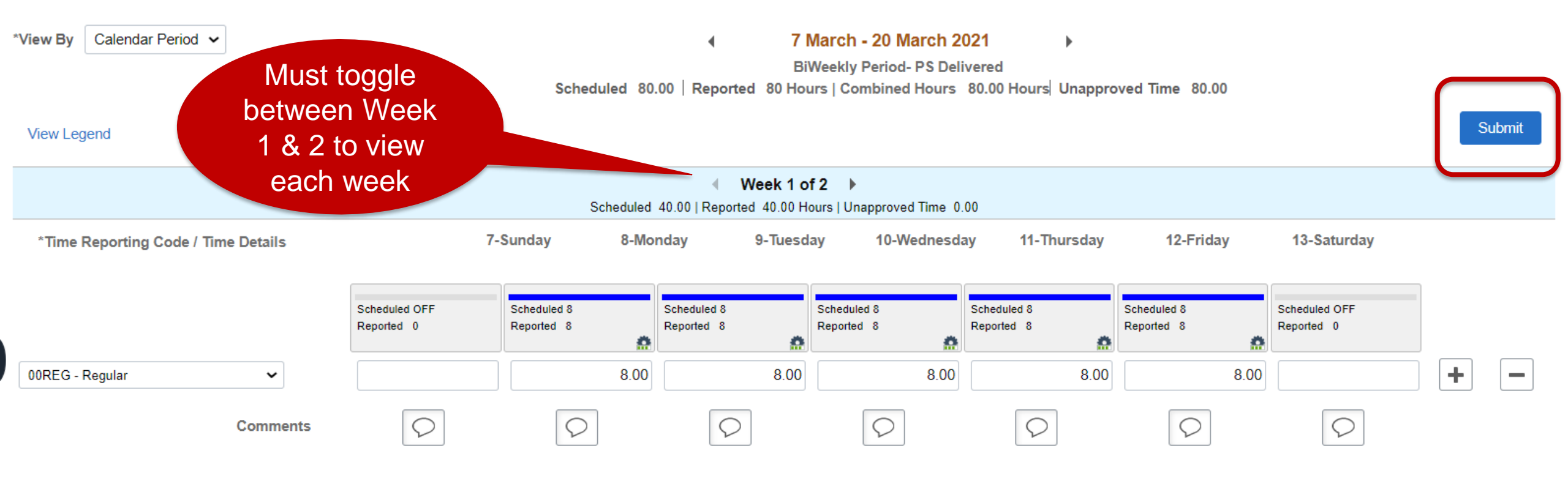

#### Manage Approvals

| Selec: All |            |                 |            |             |                      |  |  |  |  |
|------------|------------|-----------------|------------|-------------|----------------------|--|--|--|--|
|            | Date       | Reported Status | Total TRC  | Description | Scheduled Work Hours |  |  |  |  |
|            | 3/08/2021  | Needs Approval  | 8.00 00REG | Regular     | 8.00                 |  |  |  |  |
|            | (3/09/2021 | Needs Approval  | 8.00 00REG | Regular     | 8.00                 |  |  |  |  |
|            | 3/10/2021  | Needs Approval  | 8.00 00REG | Regular     | 8.00                 |  |  |  |  |

#### **APPROVING PUNCH TIMESHEETS**

| *View By C           | alendar Period 🖌                        |         |           | Scheduled 80 | <b>↓</b><br>).00   Reported 24 | 7 March - 20 Ma<br>BiWeekly Period- F<br>.00 Hours   Combined | rch 2021<br>PS Delivered<br>Hours 24.00 Hours Unapproved Time | 16.00    |            |                 |        |
|----------------------|-----------------------------------------|---------|-----------|--------------|--------------------------------|---------------------------------------------------------------|---------------------------------------------------------------|----------|------------|-----------------|--------|
| View Legend          |                                         |         |           | Ар           | prove                          |                                                               |                                                               |          |            | Clear           | Submit |
|                      | Day Summary                             |         | In        | Lunch        | In                             | Out                                                           | Time Reporting Code                                           | Quantity | Comments   | Reported Status |        |
| <b>07</b><br>Mar     | Sunday Reported 0.00 /Scheduled OFF     | $\odot$ |           |              |                                |                                                               | ~                                                             |          | $\bigcirc$ | New             | +      |
| <b>08</b><br>Mar     | Monday<br>Reported 8.00 /Scheduled 8.00 | - ⊙     | B:00:00AM | 12:00:00PM   | 1:00:00PM                      | 5:00:00PM                                                     | 00REG - Regular 🗸                                             |          | $\bigcirc$ | Needs Approval  | +      |
| 09<br><sup>Mar</sup> | Tuesday Reported 8.00 /Scheduled 8.00   |         | 8:00:00AM | 12:00:00PM   | 1:00:00PM                      | 5:00:00PM                                                     | 00REG - Regular V                                             |          | $\bigcirc$ | Needs Approval  | +      |

#### UNIVERSITY OF WEST GEORGIA

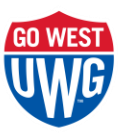

## **APPROVING ABSENCES**

- Absences must be approved through the Absence Module
- They can no longer be approved through the timesheet
- Absences can be approved from the Team Time tile > Approve Absence Request ~or~ from the Approvals tile

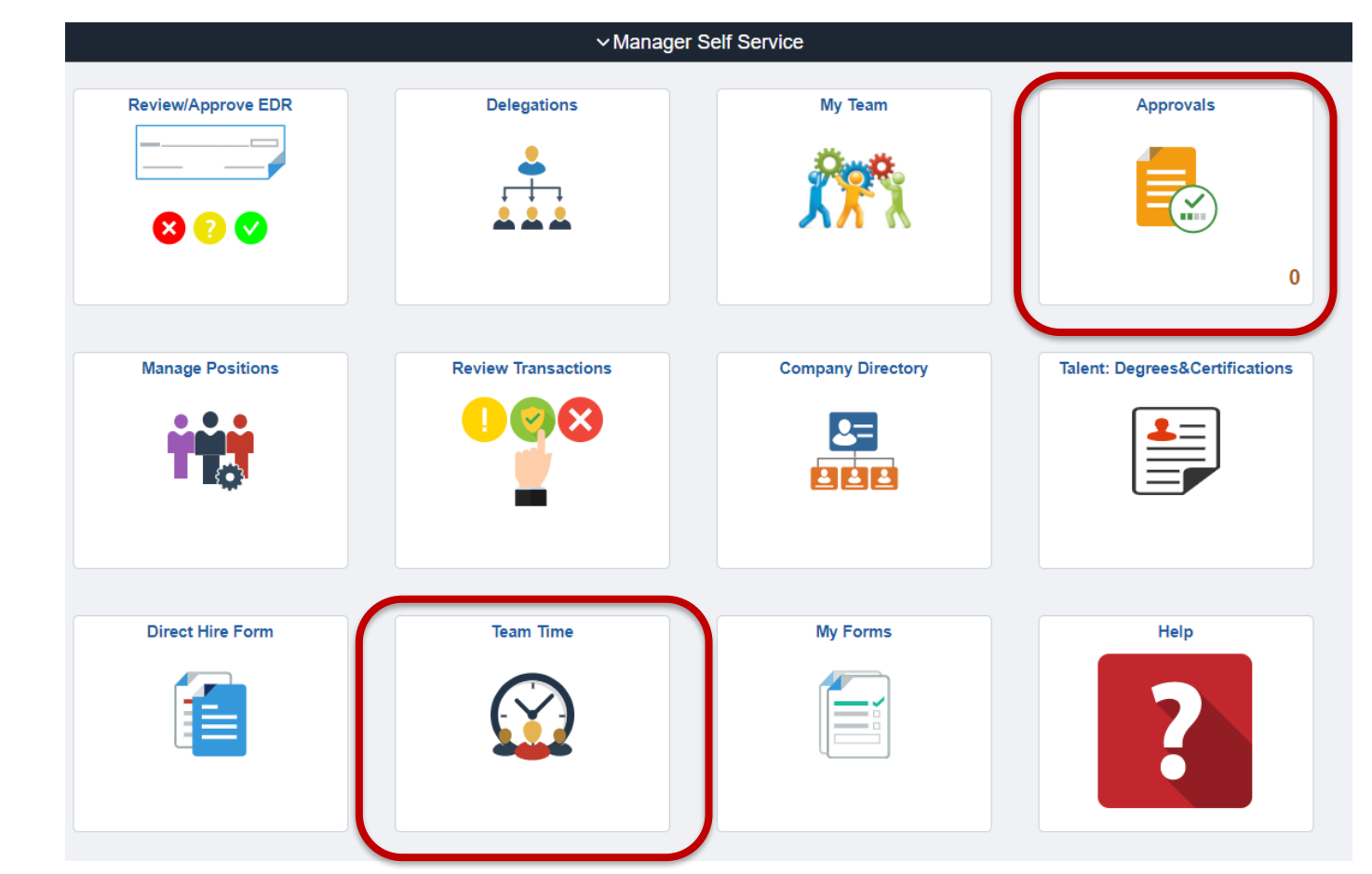

# APPROVING ABSENCES FROM TEAM TIME TILE

 Absences can be Approved, Denied or Pushed Back to employee for changes

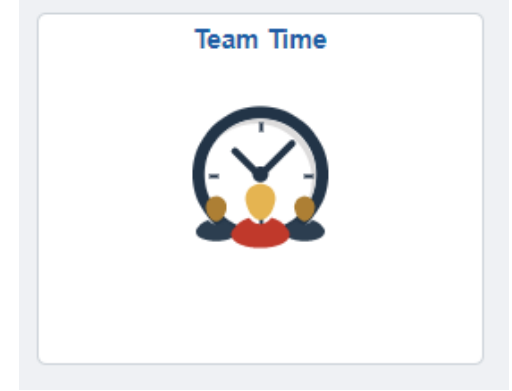

| K Manager Self Service   |            |               |               |                |                |            |          | Tean     | n Time        |        |          |            |                      |                                   |                     |            |                 |
|--------------------------|------------|---------------|---------------|----------------|----------------|------------|----------|----------|---------------|--------|----------|------------|----------------------|-----------------------------------|---------------------|------------|-----------------|
| 🕹 Timesheet 🗸 🗸 🗸        | Approvo    | Absonco       | Poquosts      |                |                |            |          |          |               |        |          |            |                      |                                   |                     |            |                 |
| Payable Time             | Search     | Search        |               |                |                |            |          |          |               |        |          |            |                      |                                   |                     |            |                 |
| Request Absence          | Absence Re | equests       | Davs Addition | al Information | Override       | Process    | Forecast | Comment  | s Demographic |        |          |            | Cancel Absen<br>Pers | ce Requests<br>onalize   Find   V | /iew All   [쾨       | First      | 🜒 1 of 1 🕑 Last |
| Real Absences            | Select     | Employee ID   | Name          | Empl<br>Record | Job Title      | *Start Dat | te *End  | Date *   | Absence Name  | Reason | Duration | Attachment | Balance              | Original Begin<br>Date            | Entry Source        | Status     | Void            |
| I View Absence Requests  |            | 108072        | Employee      | 0              | Assoc/Asst Dir | 03/16/202  | 21 03/16 | /2021 \  | /acation      |        | 8 Hours  | View       | 152.00               | 03/16/2021                        | Employee<br>Absence | Submitted  |                 |
| Absence Balances         | Calact All | Decelect A    | Employ        |                | SubDiv/Onit AD |            |          |          |               |        |          |            | Hours                |                                   | Request             |            |                 |
| Manage Exceptions        | Appro      | over Comments | s             |                |                |            |          |          |               |        |          |            |                      |                                   |                     | 2 <b>%</b> |                 |
| Approve Absence Requests |            | I Options     |               |                |                |            |          |          |               |        |          |            |                      |                                   | //                  | ;          |                 |
| Assign Work Schedule     | Арр        | prove         | Den           | Ŋ              | Push           | Back       |          | Forecast |               |        |          |            |                      |                                   |                     |            |                 |

## APPROVING ABSENCES FROM APPROVALS TILE

| K Manager Self Service |                                      | Pending Approvals                          |   |
|------------------------|--------------------------------------|--------------------------------------------|---|
| View By Type           | ▼                                    |                                            |   |
| All                    |                                      |                                            | Ŭ |
| Absence Request        | 1 Absence Request<br>Employee Employ | Vacation, 8 Hours - ELIGIBLE<br>03/16/2021 | 2 |

Approvals

| Pending Approvals                                                                                | Absence Request                              | 6 4 <b>:</b> Ø        |
|--------------------------------------------------------------------------------------------------|----------------------------------------------|-----------------------|
| Employee Employ<br>Assoc/Asst Dir SubDiv/Unit AD                                                 |                                              | Approve Deny Pushback |
| Absence Details                                                                                  |                                              |                       |
| Absence Name Vacation                                                                            | End Date 03/16/2021                          |                       |
| Start Date 03/16/2021                                                                            | Duration 8 Hours                             |                       |
| Original Start Date 03/16/2021<br>Partial Days None<br>Current Balance 152 00 Hours ① Disclaimer | Check Leave Balance<br>View Forecast Details |                       |

#### Requester Comments

| There are no requester of | omments |
|---------------------------|---------|
|---------------------------|---------|

>

Request History

Approver Comments

Approval Chain

#### EDITING/CANCELING AN ABSENCE

- Absences cannot be edited; they can only be canceled and resubmitted
- Absences can be canceled by the manager if needed using the menu on the Team Time tile

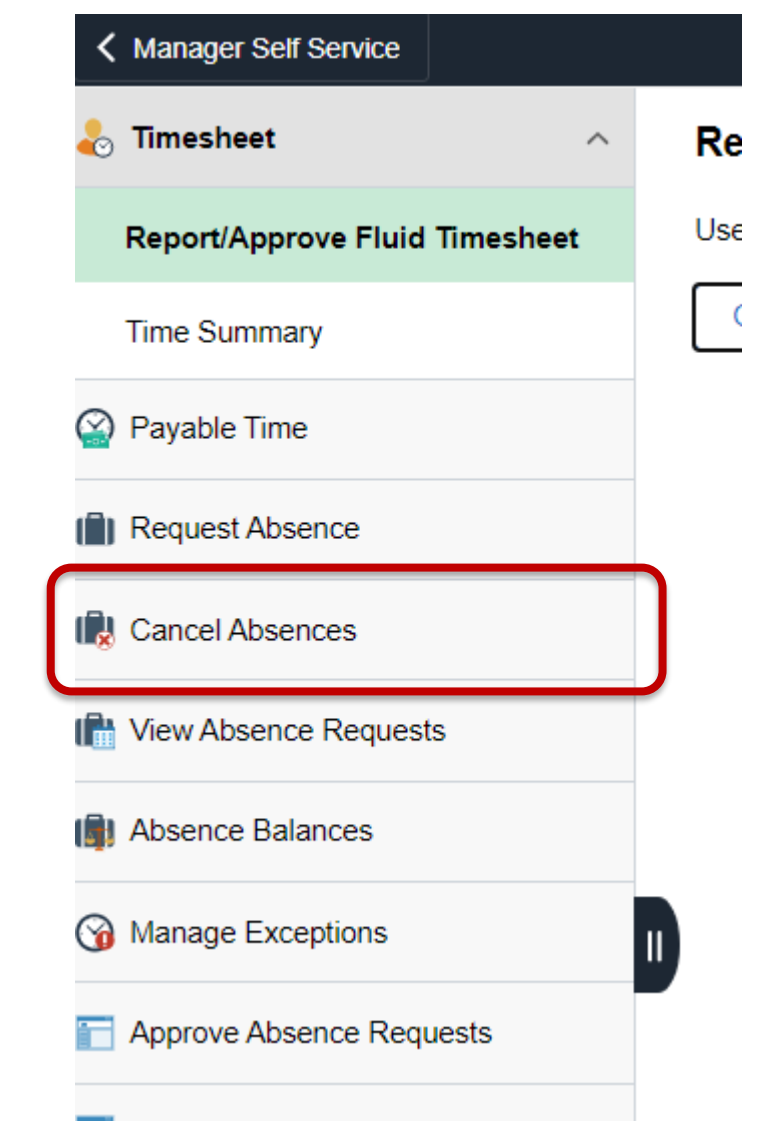

# MANAGING EXCEPTIONS

- Managers must review and either correct or allow exceptions
- Examples of Exceptions:
  - More than 24 hours reported
  - Long shifts
  - An absence and time reported on same day

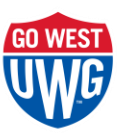

#### MANAGING EXCEPTIONS

 Exceptions can't be managed from the main page; must navigate to the actual timesheet

| Team Time                                           |                                                                                                    |
|-----------------------------------------------------|----------------------------------------------------------------------------------------------------|
| Employee Employ S<br>Administrative Specialist/Coor |                                                                                                    |
| Return to Manage Exceptions<br>0351895 - 0          |                                                                                                    |
| Friday, Mar 12, 2021                                |                                                                                                    |
| Submitted Time                                      |                                                                                                    |
| Elapsed     Punch                                   |                                                                                                    |
| 00REG - Regular 8.00 Hours                          | >                                                                                                    |
|                                                     | Total 8.00 hours                                                                                                    |
| Exceptions                                          |                                                                                                    |
| BORTL001 - Long shift exception message             | Medium                                                                                                    |
| TLX01700 - Full Absence & Reported time             | Low                                                                                                    |
| TLX01700 - Full Absence & Reported time             | Low                                                                                                    |
|                                                     | Team Time         Administrative Specialist/Coor         Return to Manage Exceptions         0351895 - 0         Friday, Mar 12, 2021         Submitted Time         +       Elapsed         Punch       00REG - Regular       8.00 Hours         Exceptions         00REG - Regular       8.00 Hours         Exceptions         0       BORTL001 - Long shift exception message         1       TLX01700 - Full Absence & Reported time         1       TLX01700 - Full Absence & Reported time |

#### MANAGING EXCEPTIONS

• Exceptions must be corrected on the timesheet

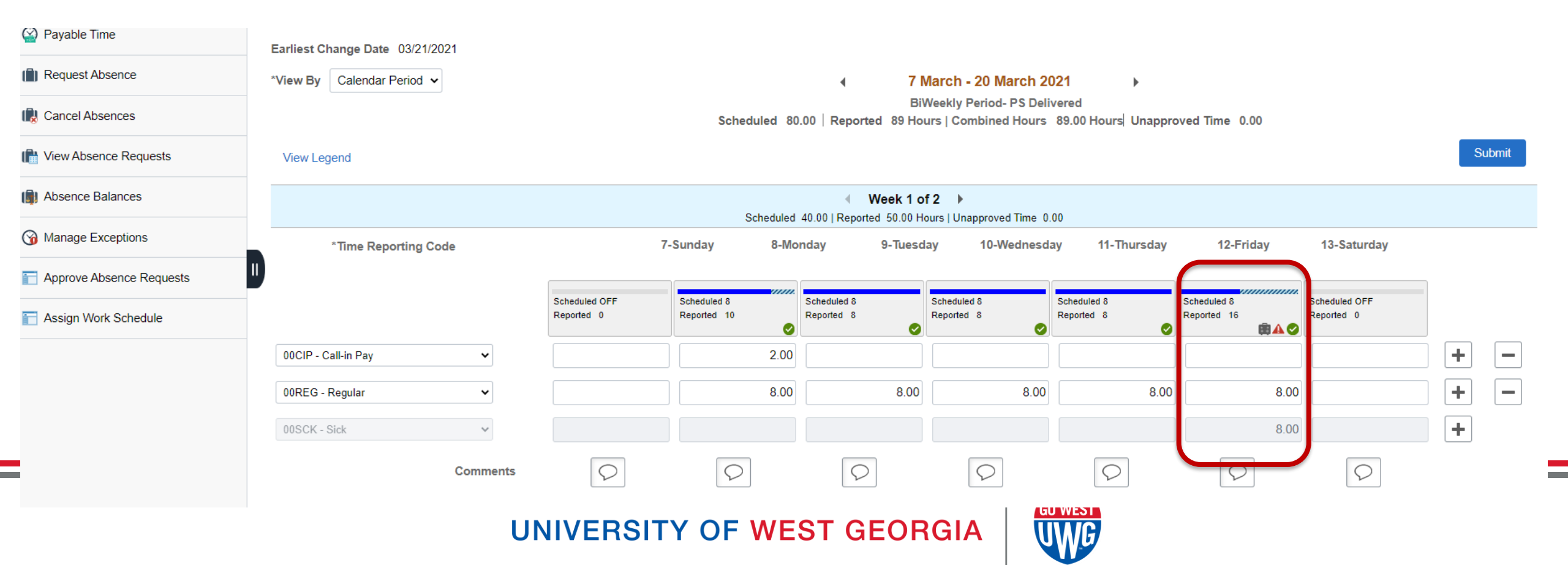

# WHAT CAN YOU DO TO PREPARE?

- Communicate changes to members of your team including student employees
- Make note of system blackout period
- Conversion period is at the beginning of the second week of a biweekly payroll. It is recommended that supervisors:
  - Populate and approve the timesheet for the first week by April 9 prior to the upgrade
  - Populate and approve the timesheet for the second week by April
     16 after the upgrade

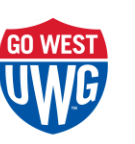

## ADDITIONAL RESOURCES

- Additional job aids and videos can be found in the OneUSG Knowledge Base available beginning April 9
- www.westga.edu/hr/oneusg
- USG OneUSG Connect Resources tile

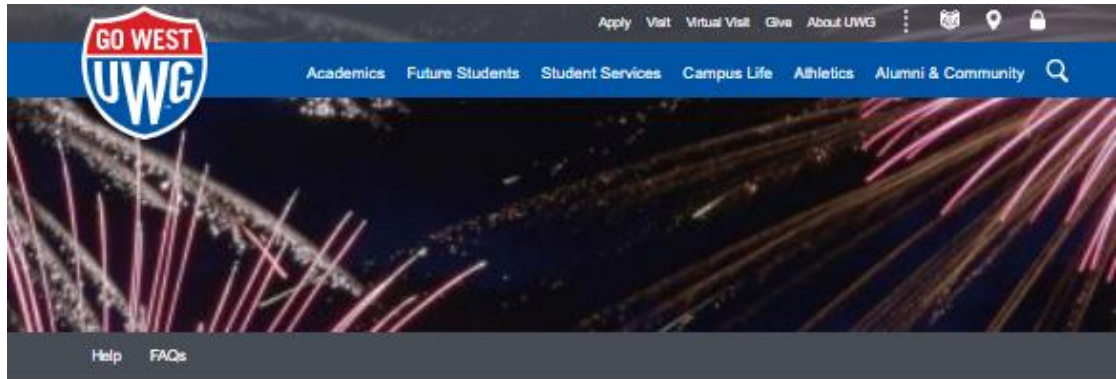

#### **OneUSG Connect**

OneUSG

#### OneUSG Initiative

OneUSG is a system-wide initiative to develop and implement a consistent approach to policies, procedures and technology solutions that benefits all entities of the University System of Georgia (USG).

The major components of OneUSG Connect are Payroll Services, Talent Management, Human Resources Management, Time and Attendance, and Benefits Administration.

#### Contact Information

For questions or support information, please visit the Help page.

OneU 8G Connect

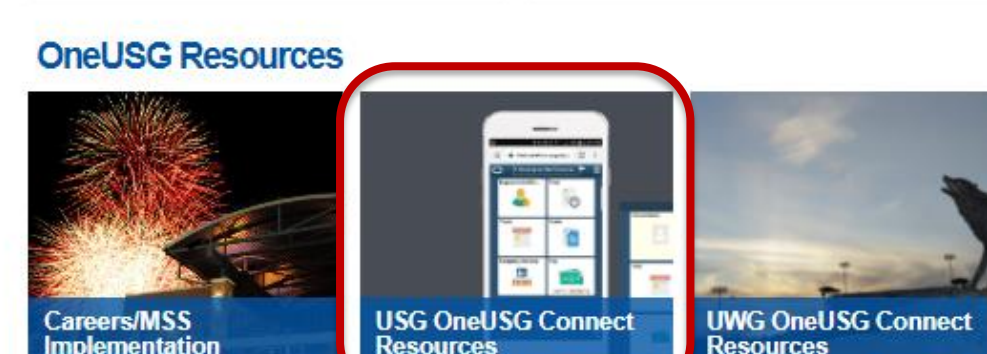

#### **QUESTIONS?**

#### FOR SUPPORT CONTACT PAYROLL SERVICES PAYROLL@WESTGA.EDU

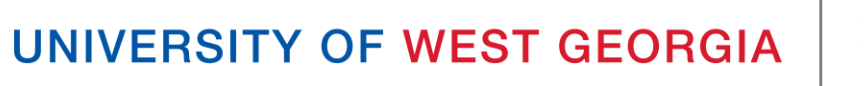

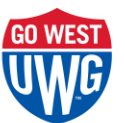